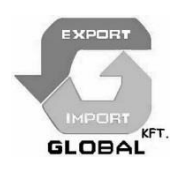

# WiFi kaputelefon

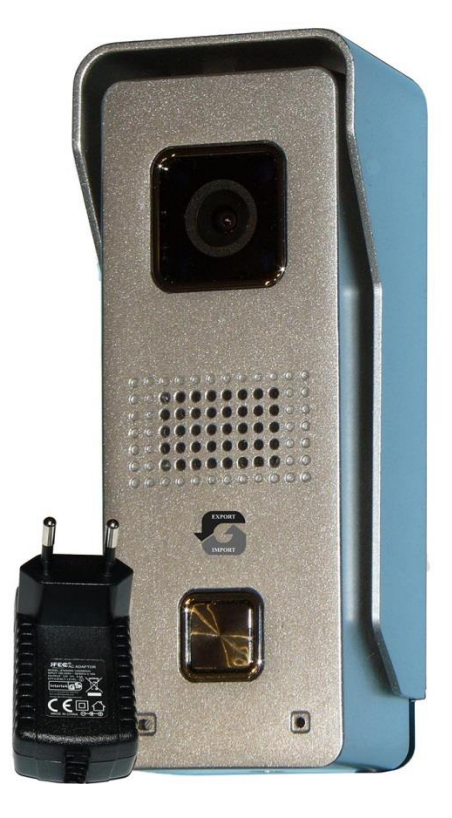

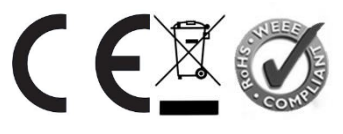

# CIKKSZÁM: CT568W

Kezelési utasítás

http://www.global-export-import.eu

# Műszaki adatok

| Képszenzor                    | 1/4" Color CMOS Szenzor                |
|-------------------------------|----------------------------------------|
| Tömörítés                     | H.264                                  |
| Felbontás                     | HD:1280*720;SD:640*360;LD:320*180      |
| Memória                       | 8GB Belső memória Opcionális max. 32G. |
| Lencse                        | Fix 2.1mm 110°/3.6mm 60°               |
| Érzékenység                   | 0 Lux (IR BE) / 0.5 Lux (Normál)       |
| IR LED                        | 4 × Φ 4mm                              |
| Éjszakai látótávolság         | Max. 2 m                               |
| IR-CUT                        | Opcionális                             |
| WiFi Antenna                  | 3dB/6dB/10dB/16dB                      |
| Méret                         | H55xSz40xM129mm                        |
| Tápfeszültség                 | DC 12V 500mA <12W                      |
| Ajtózár relé max. árama       | I ≤3 A                                 |
| Ajtózár relé max. feszültsége | U < 36V                                |
| Csengő relé max. árama        | I ≤ 3A                                 |
| Csengő relé max. feszültsége  | U < 36V                                |
| Működési hőmérséklet re       | -20°C ~ 50°C                           |
| Működési nedvességtartomány   | 10% ~ 80% kondenzáció nélkül           |
| Vízállóság                    | IP65                                   |

**Figyelem:** Mielőtt használná a készüléket, győződjön meg arról, hogy a környezet alábbi feltételeknek megfelel!

| Megfelelő feltételek    | Nem megfelelő feltételek                              | Megoldás                                                                                                    |
|-------------------------|-------------------------------------------------------|----------------------------------------------------------------------------------------------------|
| 3G/4G jelerősség ≥7 5%  | 3G/4G jelerősség ≤55 0%<br>Nagy késleltetés, vagy nem | 1, Amennyiben látja, hogy gyengén<br>lefedett területen van, de néhányan még<br>tudnak telefonálni, akkor keressen jobb<br>helyszint, vagy használjon érzékenyebb<br>készüléket. |
|                         | látható a video                                       | 2, A jobb kapcsolat érdekében<br>használjon a mobillal WiFi-t, ha<br>lehetséges.                                                                                                 |
| 2.4 GHz WiFi.           | 5GHz WiFi.<br>Az eszköz nem tud<br>csatlakozni        | Használja a 2.4 GHz WiFi tartományt.                                                                                                    |
| Foltöltási sávszálosság | <512KBit/s vagy túl sok<br>okos telefon van a         | 1, csökkentse az azonos hálózaton lévő<br>készülékek számát                                                                                                    |
| > 512KBit/s             | hálózaton. Nagy késleltetés,<br>vagy nem működik      | 2, Használjon nagyobb sávszélességű<br>hálózatot                                                                                                    |

# A készülék bemutatása

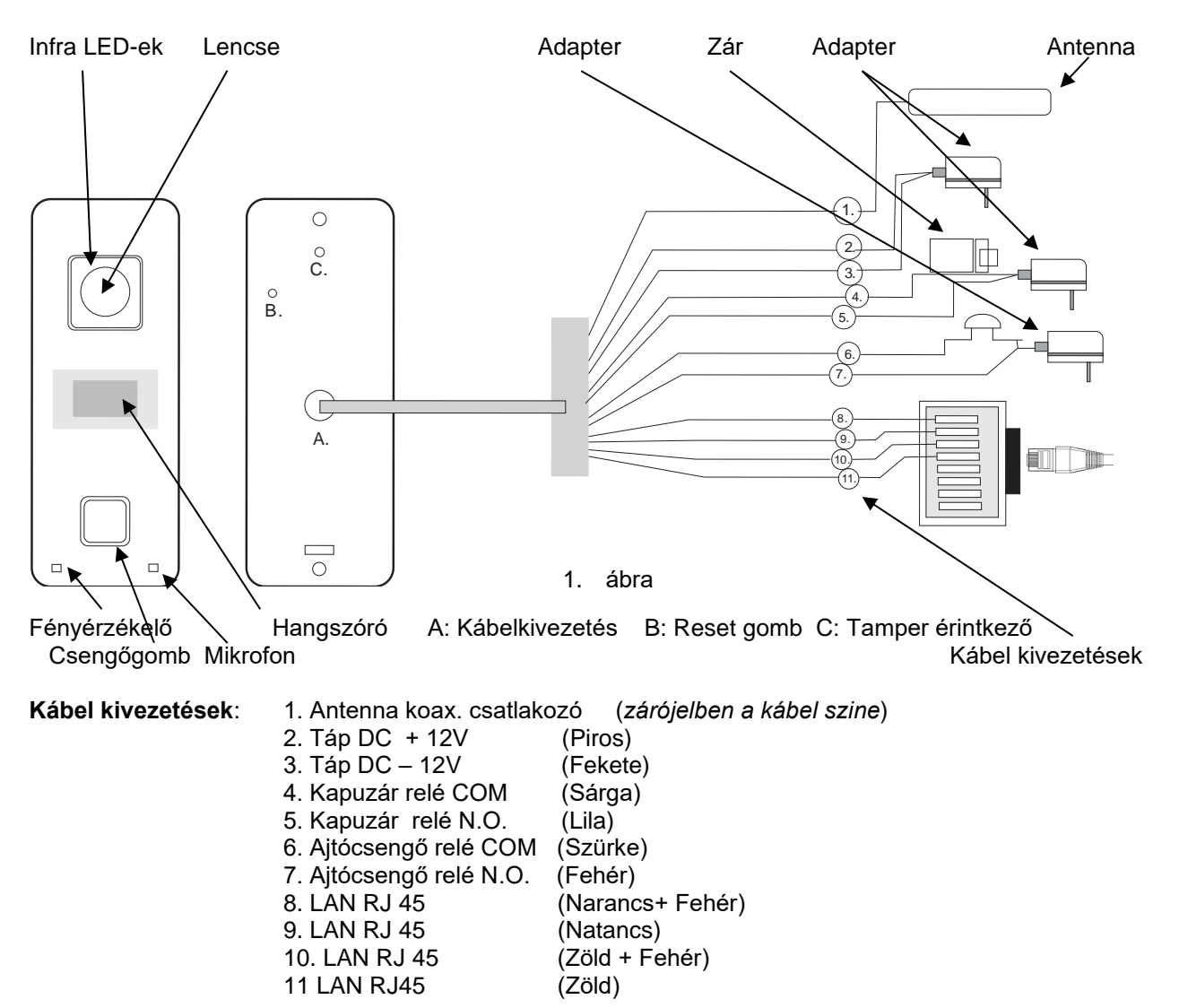

**Javaslat:** Amikor elindítja a mobil alkalmazást, felugró engedélykérések jelenhetnek meg. Ezeket engedélyezze (OK), hogy a mobil készüléket megfelelően használhassa .

# 1. A telepítés előkészítése

A telepítést érdemes még a beszerelés előtt egy asztalon elvégezni úgy, hogy a WiFi térerő az adott helyen is megfelelő legyen, és az okostelefon is a készülék közelében legyen. Először készítse elő az okos telefont, az 5. pontban leírtak alapján.

- 1. Lépés: Mielőtt áram alá helyezné a kaputelefont,
  - Ha memóriakártyát szeretne használni, akkor vegye le a fekete műanyag hátlapot (2 csavar kicsavarása után) és helyezze be az SD kártyát a foglalatába, majd szerelje vissza a hátlapot
  - b. Gondoskodjon arról, hogy a tamper érintkező gomb (a rajzon "C") legyen benyomva a beállítás alatt, pl. Celluxxal leragasztva!
- 2. Lépés. Ezután csatlakoztassa a WiFi antennát és az adaptert. (2. ábra)
- 3. Lépés: Nyomra meg a RESET gombot (a rajzon "B" lyuk) pl. egy gemkapocs segítségével.
- 4. Lépés: Ekkor egy rövid beep hangot hall, majd egy idő után szabályos sípolásokat.
- 5. Ezután az alább leirt szoftver telepítési lépések szerint folytassa a műveleteket

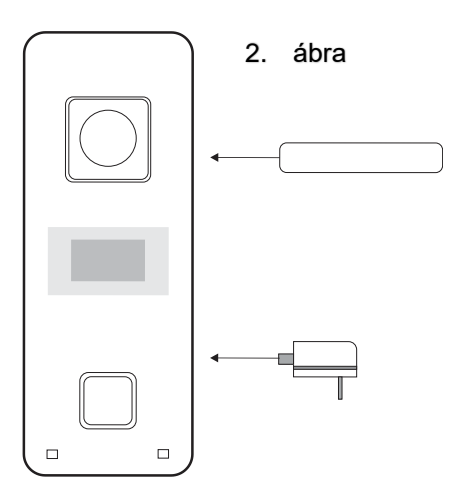

## 2. A szoftver előkészítése

#### Alkalmazás telepítése

Töltse le az alkalmazást 'Yoosee' vagy 'Google Play Store' vagy az 'App Store', oldalról, vagy innen: <u>http://yoosee.co/index\_en.html</u>, majd telepítse a telefonjára.

Ha sikerült a telepítés, akkor a következő képernyő (3. ábra) jelenik meg.

Ezután, ha meg nem regisztrált a felhőbe, akkor klikkeljen a "Quick register" feliratra és a megjelenő képernyőn (4. ábra) állítsa be "Hungary"-t, és írja be az email címét a megadott sorba (Gmail-es cim ajánlott)

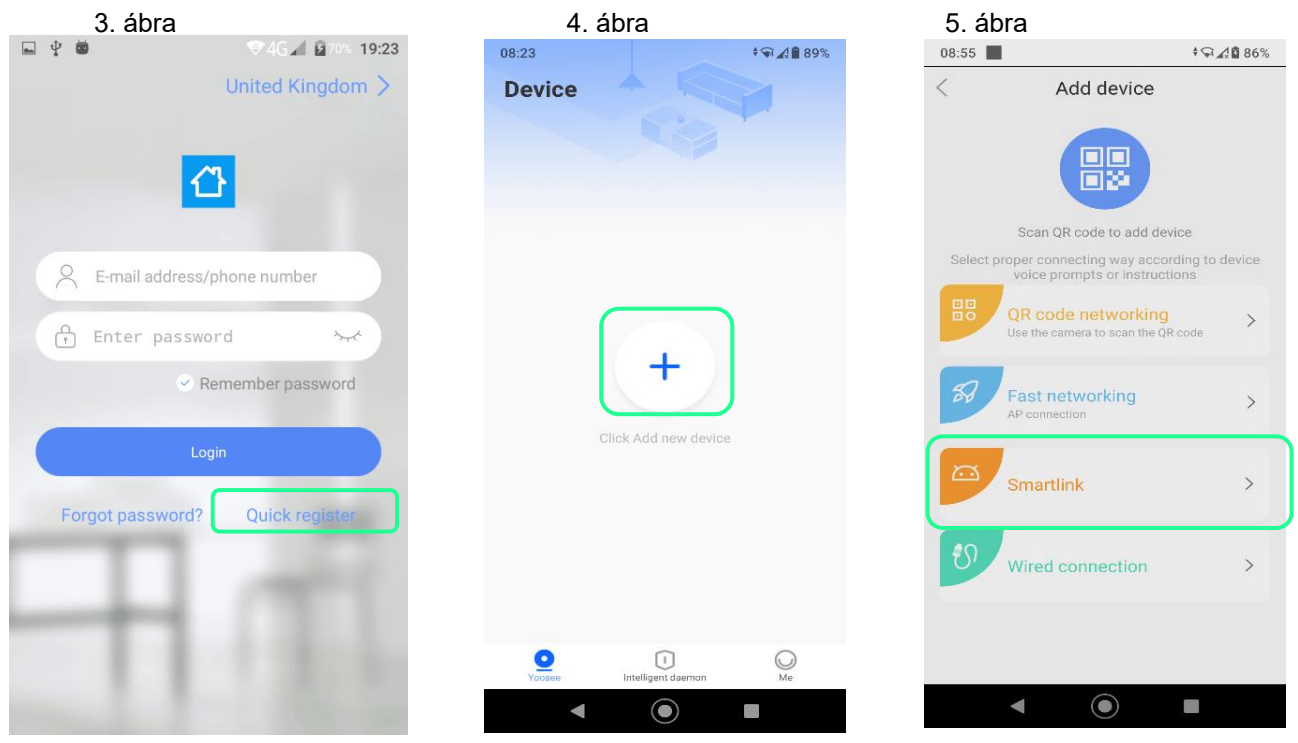

Ha a regisztráció sikeres volt, akkor a 4. sz. ábrán látható képernyő jelenik meg. Érintse meg az "Add new device" kört. (4. ábra). A megjelenő "Add device" képernyőn (5. ábra) a "Smartlink" opciót válassza. A megjelenő Step 1. képernyőn adja meg a csatlakozni kivánt router nevét és jelszavát, majd érintse meg a NEXT ikont.

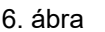

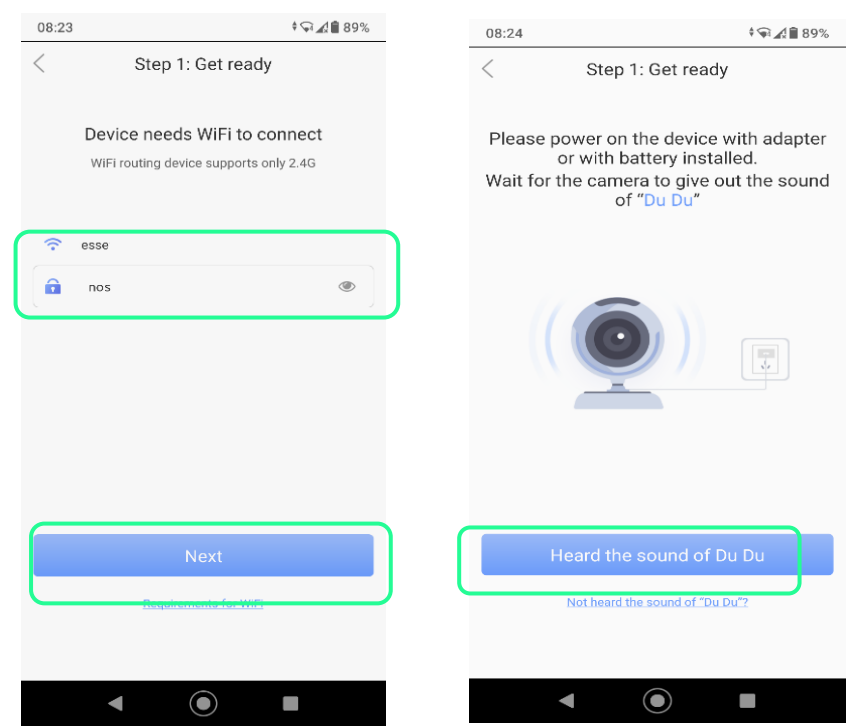

Eközben a CT568W egységen a 4. pontban leirt, 3-4 pontokat hajtsa végre, hogy az fogadni tudja a modulált hangjeleket. Ha a CT 568W kb 2 mp-enként sipjelet kezd el adni, továbbléphet az alkalmazásban. Érintse meg a 7. ábrán lévő képernyőn a "Heard the sound of Du Du" kék sávot. A megjelenő oldalt (8. ábra) lapozza el balra, majd a megjelenő új képernyővel egyidőben a mobil telefon sipolni kezd. Tartsa a mobilt a CT568W mikrofonjához. Ha sikerült az adatátvitel, akkor egy erősebb "Bing" hangot hall. Eközben a kapcsolat létrejön (10. ábra) .Ha a kapcsolat sikeres, a 11. ábrán látható oldal jelenik meg.

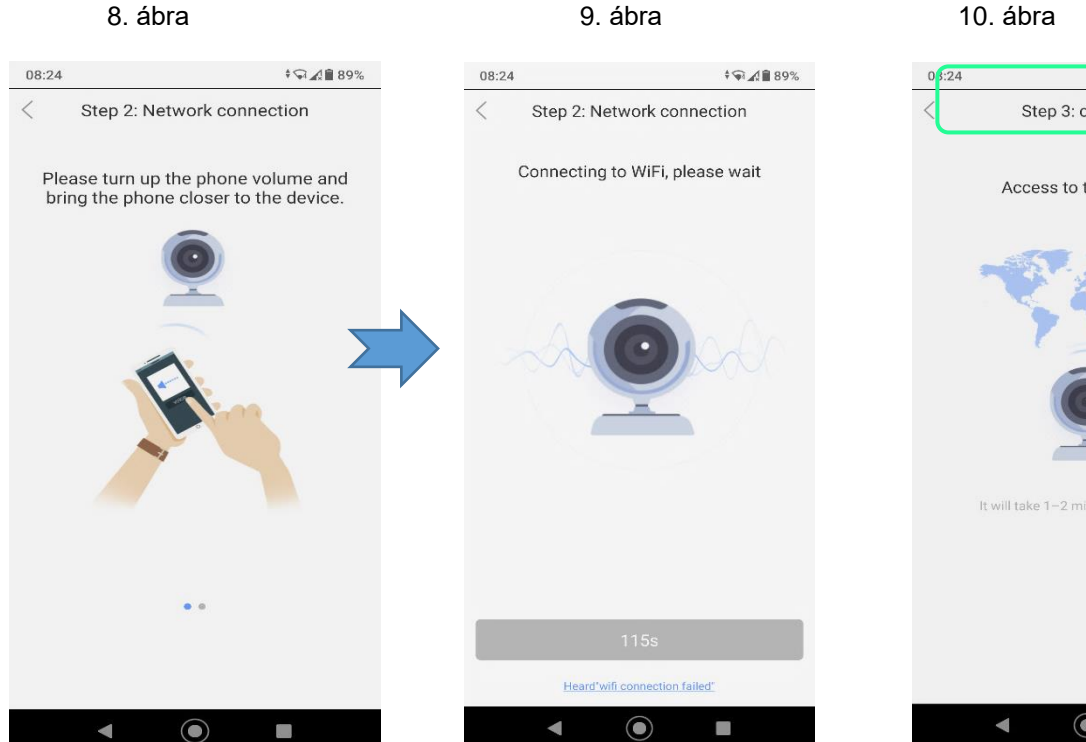

#### 11. ábra

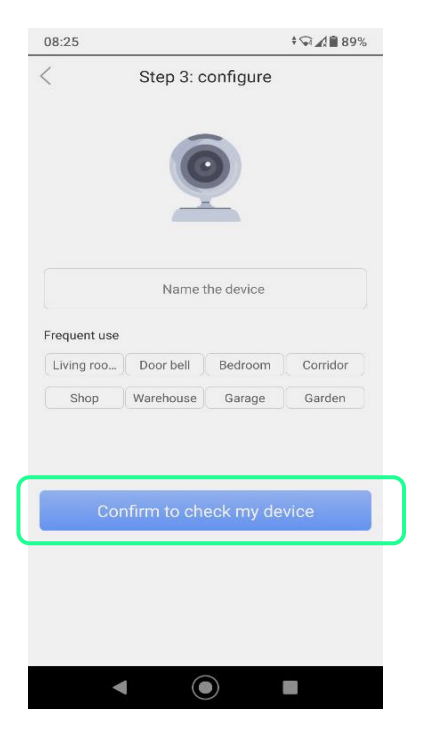

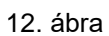

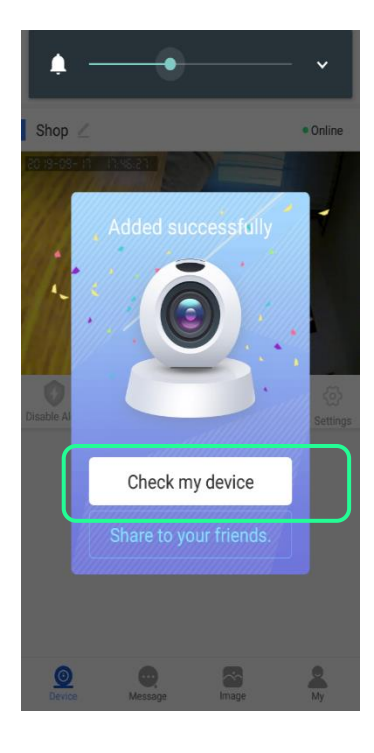

10. ábra

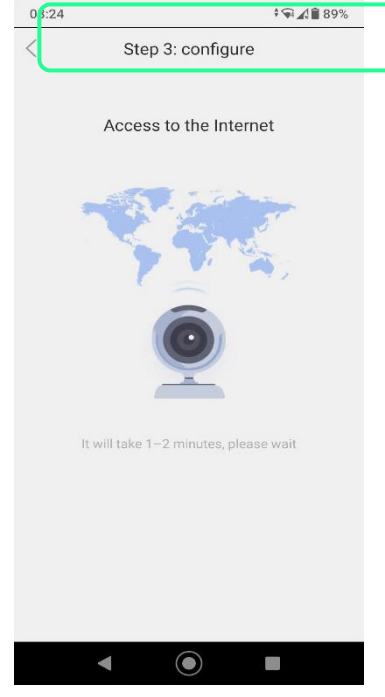

#### 13. ábra

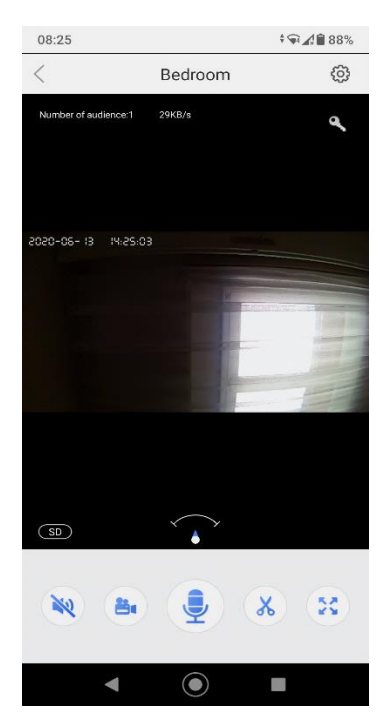

Adjon egy nevet/azonosítót a készüléknek, majd érintse meg a kék sávot. Ezután a 12. sz képernyő jelenik meg. Itt érintse meg s "Check my device" sort a továbblépéshez. Ha minden rendben van, megjelenik a CT568W kamerájának élő képe.

## 3. A készülék beállítása, használata

#### Figyelem: Az eszköz nem támogatja az 5GHz es WiFi sávot, használja a 2.4 GHz-es sávot a routeren

A teljes rendszer megfelelő használatához további beállításokat kell elvégezni. Ez érinti a mobil alkalmazás egyes szolgáltatásainak bekapcsolását, valamint magának a mobil telefon alkalmazás kezelőjének testreszabását. Ezeket az alábbiakban olvashatja.

A további beállításokhoz, finomhangoláshoz kattintson a Yoosee alkalmazásban az 🔅 ikonra . A megjelenő "Setting" menüben szolgáltatásonként beállíthatja a kívánt állapotokat.

Az első lépés az időzóna beállítása (GMT +2), ezt a "Time settings" menüpontban kell elvégezni (15. ábra). Ezután az "Alarm settings" menüpontot nyissa meg. Itt a "Receive alarm prompt" kapcsolót tegye ON állásba (16. ábra)\*, hogy az alkalmazás fogadja a becsengetés jelzését. Ha a mozgást szeretné érzékelni, akkor a "Motion sensor"-t is tegye aktiv állásba.

| 14. ábra                             | 15. ábra                    | 16. ábra                                      |  |  |
|--------------------------------------|-----------------------------|-----------------------------------------------|--|--|
| \$<br>98:25 \$ \$ <b>€ ▲ • • • •</b> | 08:25 *♀∡∎88%               | 08:26 *♀∡≧ 88%                                |  |  |
| < Bedroom 😳                          | < Settings                  | < Alarm settings                              |  |  |
| Number of audience:1 29KB/s          | Basic Info                  | Receive alarm prompt                          |  |  |
|                                      | Bedroom Device ID:6123743 > | Alarm push account 🛛 🗸                        |  |  |
| 2020-06- 13 14:25:03                 | Time settings $\rightarrow$ | 032593473                                     |  |  |
|                                      | Picture and sound           | <ul> <li>Add alarm pushing account</li> </ul> |  |  |
|                                      | Record settings             | Alarm email Unbound >                         |  |  |
|                                      | Alarm                       | Buzzer Off >                                  |  |  |
|                                      | Alarm settings >            | Human infrared detection                      |  |  |
|                                      | Share unlock permission     | Motion detection                              |  |  |
| (SD)                                 | Network                     |                                               |  |  |
|                                      | Network settings            | Add sensor >                                  |  |  |
|                                      | NVR connection >            |                                               |  |  |
| ◄ () ■                               | ◀                           | < ⊙ ■                                         |  |  |

Ha szeretné a becsengető személy vagy a mozgásérzékelés kiváltó okát rögzíteni, akkor kikapcsolt állapotban helyezzen a készülékbe SD memória kártyát. Ezt a fekete műanyag hátlap leszerelése után tudja elvégezni. A kártyát ajánlatos leformázni a használat előtt (18. ábra Settings/Record settings/Memory/Format SD card). Ugyanitt tudja beállítani, hogy milyen feltételek esetén készüljön felvétel.

| 17. ábra                  |           | 18. ábra                      |            |          | 19. ábra                |          |
|---------------------------|-----------|-------------------------------|------------|----------|-------------------------|----------|
|                           | 12:15     |                               | 09:16      | 08:27    |                         | ‡⊊⊿∎88%  |
| < Alarm settings          |           | < Record settings             |            | Device   |                         | +        |
| Receive alarm prompt      |           | Record mode                   |            | Bedroom  | -09                     | :        |
| Alarm push account        | ~         | Record manually               |            | 24       |                         |          |
| 02062861                  |           | Record alarm                  | 1Minutes > |          |                         | Ŧ        |
| Add alarm pushing account |           | Record timer                  |            | On Guard |                         | Playback |
| Alarm email               | Unbound > | Memory card                   |            |          |                         |          |
| Buzzer                    | off >     | SD card capacity              | 3774M      |          |                         |          |
| Human infrared detection  |           | Remaining capacity of SD card | 813M       |          |                         |          |
| Motion detection          |           | Format SD card                | >          |          |                         |          |
| Add sensor                | >         |                               |            | Yoosee   | 1<br>Intelligent daemon | O<br>Me  |
|                           |           |                               |            | •        |                         |          |

A különféle riasztást a főoldalon az "On Guard" ikon segitségével tudja bekapcsolni.

# 4. Vezetékes kapcsolat beállítása

Amennyiben valamiért nem sikerül a Wi-Fi kapcsolatot létrehozni a routerrel, akkor a következő lépéseket kell megtenni:

Kikapcsolt állapotban kösse be a 2 narancs+2 zöld vezetéket a mellékelt RJ 45-ös csatlakozó aljzatba. Kösse össze ezt az aljzatot egy LAN kábellel a router megfelelő LAN aljzatával.

Ezután helyezze áram alá a CT568W készüléket és nyomja meg a RESET gombot (a tamper érintkező legyen benyomva /leragasztva).

A mobil készülékén az alábbi lépéseket tegye meg:

Válassza ki az új eszköz felvételét, majd a "Wired connection" –ra kattintson, majd "Next". 20-21-25 ábra), 20. ábra 21. ábra

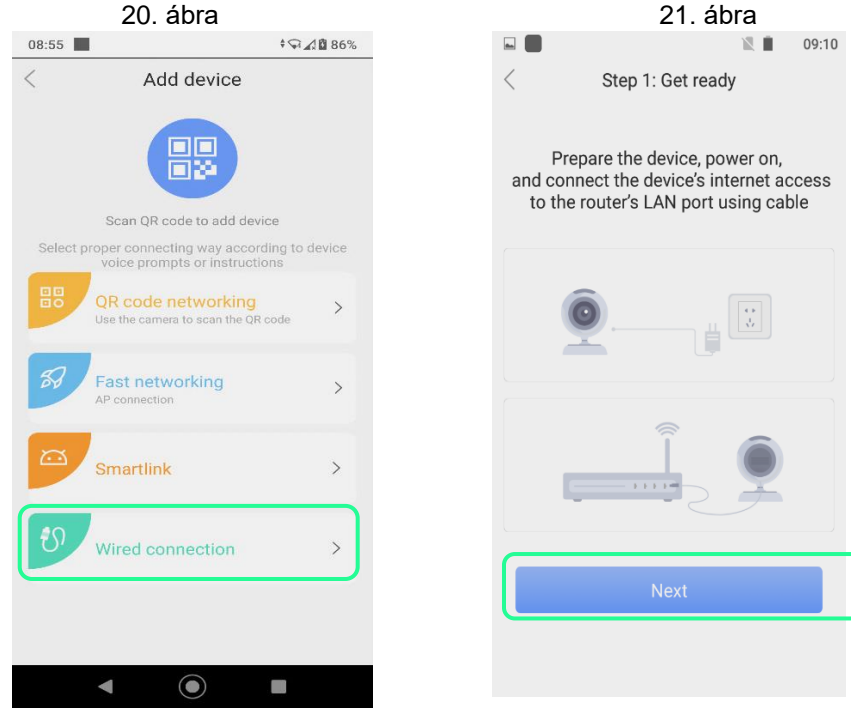

Az alkalmazás megkeresi a kaputelefont a hálózaton (22.) ábra.

Ezután a + gombra kattintva lépjen tovább. Ezután adja meg a készülék induló jelszavát (123 v. 123456)

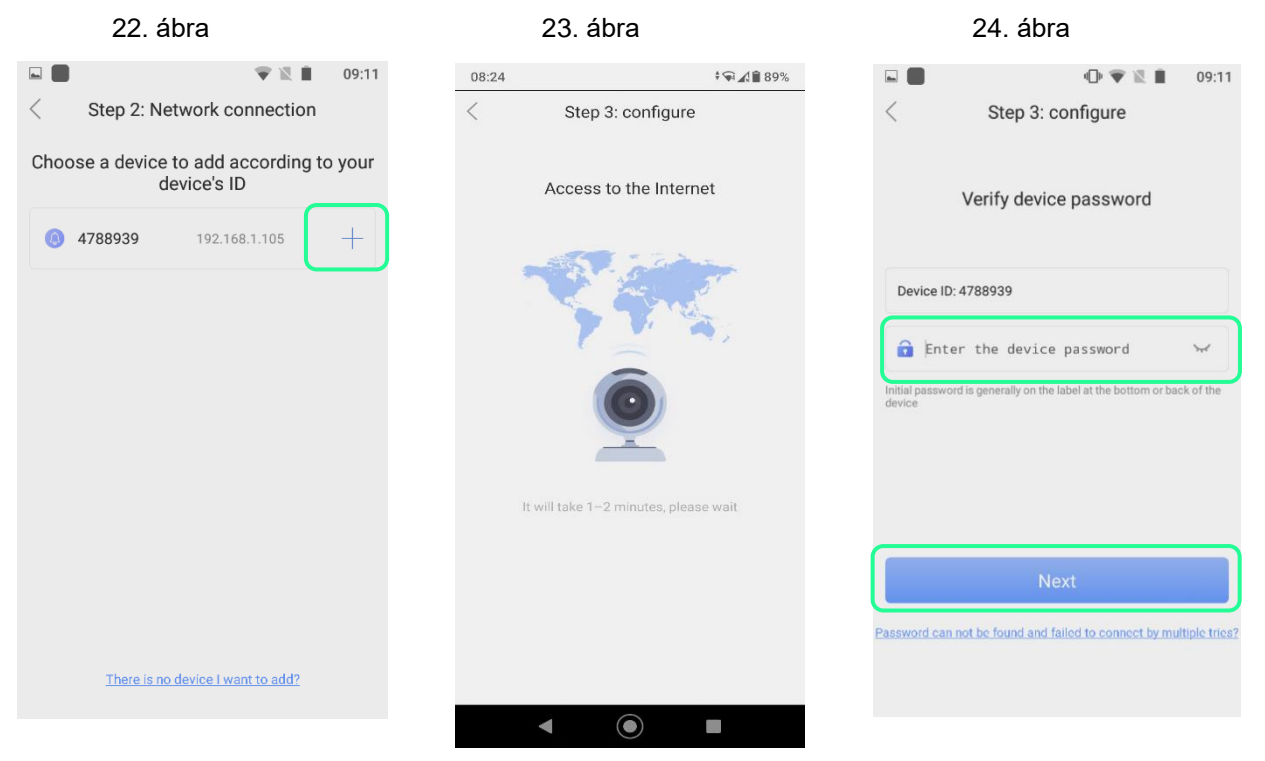

Lépjen tovább a "Next" gombbal.(28. Ábra), ezt ismételje meg (29. ábra), és ha a 30. ábrán látható kép jelenik meg, a "Check my device "feliratra kattintva a kaputelefon használatra kész.

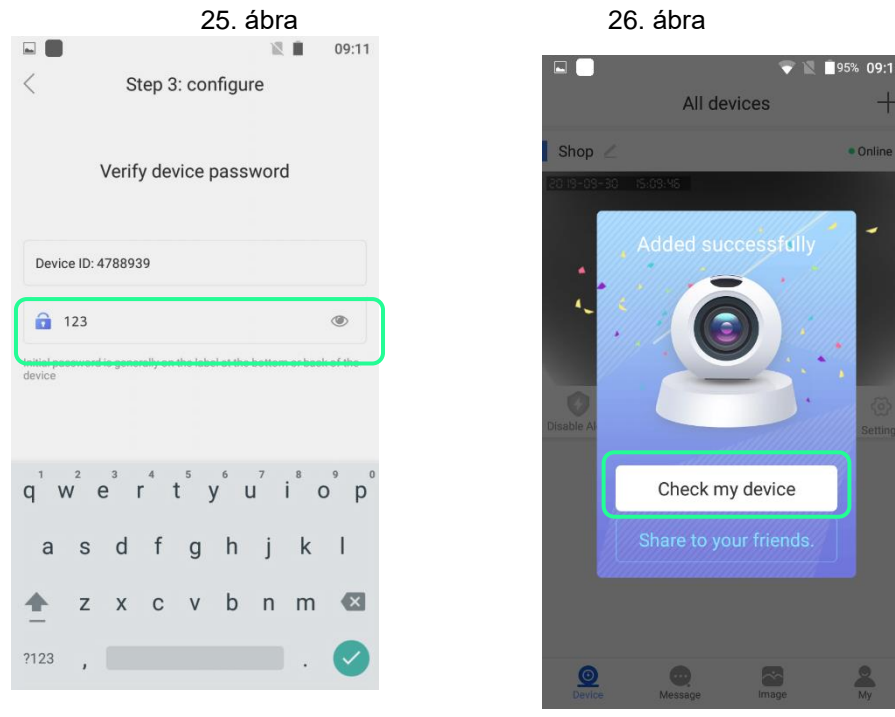

## A kaputelefon működése

#### Csengetés, riasztás fogadása

Ha valaki megnyomja a csengőgombot, vagy a mozgás érzékelő vált ki egy riasztást, akkor üzenet jelenik meg a mobil képernyőjén. Ehhez engedélyezni kell az üzenetek fogadását a konnal. (19. ábra) Ezután hang és szöveges jelzés érkezhet a mobilra. A riasztás fogadáshoz szintén be kell kapcsolni a "Settings" oldalon (lásd 15. ábra) a "Receive Alarm, Prompt" kapcsolót aktív állásba

A felugró képernyőn a lejátszás gombra kattintva megtekintheti a látogató képét, a mikrofon jelre kattintva beszélhet a látogatóhoz.

# 5. Video felvétel és lejátszás

A kaputelefon beállítható, hogy kamera előtti mozgásra felvételt készítsen. Megtekintés közben is elindítható a kép rögzítése. A riasztási felvételt a "Record Settings" oldalon (22. ábra) állíthatja be a "Record Mode" menüpontokban.

Természetesen ez csak akkor működik, ha előzetesen már behelyezett egy SD kártyát a készülékbe lásd "Telepítés előkészítése" 1. pont.

A felvételek visszajátszása a fő oldalon a "Playback" feliratra kattintva (19 ábra) végezhető el. Ezután ki kell választani a lejátszani kívánt részlet naptári napját, azután az idősávon az időpontot kell kijelölni, és indul a lejátszás.

# 6. A kaputelefon felszerelése

#### Felszerelés a falra

**Figyelem:** A jobb vétel érdekében a WiFi antennát szerelje házon/kapun belülre, ha lehetséges.

**Megjegyzés**: Ellenőrizze szerelés előtt a megfelelő WiFi működést, és győződjön meg arról, hogy a készülék tervezett helyén a térerő is megfelelő. Ellenkező esetben a routert át kell helyezni, hogy az antenna vétele megfelelő legyen. Ha a Wi-Fi térereje még mindig nem megfelelő, használjon WiFi repeatert, vagy kábeles LAN csatlakozást.

A felszereléshez fúrjon akkora lyukat a falba, amekkora a készülék hátulján van, ezen vezesse át a vezetékeket.

## 1 .Lépés: Készítsen furatot a falon át a vezetékek számára. A felszerelés előtt távolítsa el a védőfóliát.

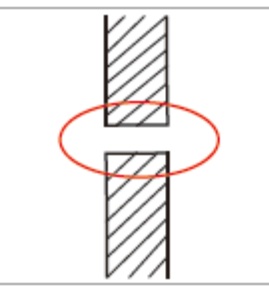

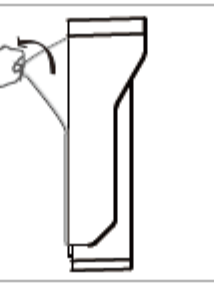

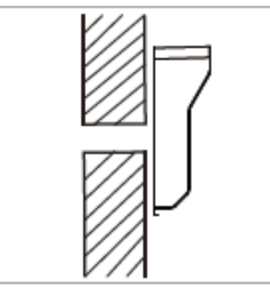

2. Lépés: Rögzítse a két csavarral a hátlapot a falra.

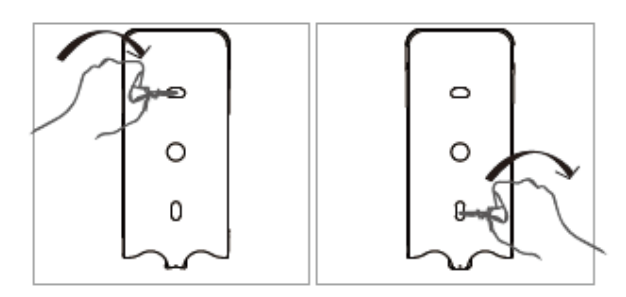

3. Lépés: Vezesse át a vezetékeket a falon, és illessze be a készüléket a tartóba, majd rögzítse hozzá az alján lévő csavarral

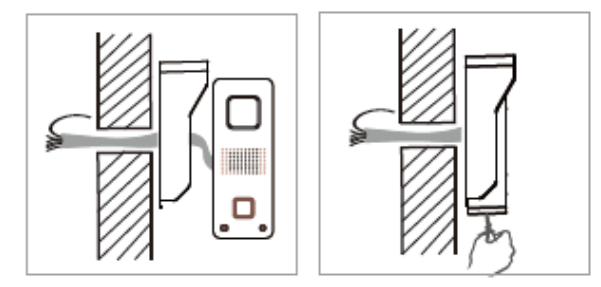

4. Lépés: Csatlakoztassa az antennát, távolítsa el a rajta lévő védőfóliát, és ragassza fel a falra.

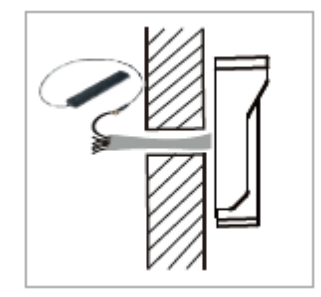

5. Lépés: Csatlakoztassa a fal túloldalán a tápfesz, ajtózár, csengő vezetékeit a kivezetésekhez. Lásd 1. ábra A készülék védelme:

| Ha illetéktelen leveszi, lefesziti a készüléket, az szirénázni kezd, és riasztási üzenetet ke<br>mobil készülékre. A szirénázás kb. 1 percig tart. | uld a ( 🔍 |
|----------------------------------------------------------------------------------------------------|-----------|
| A készülék felszerelésekor ezért ügyeljen arra, hogy a "szabotázs" nyomógomb a készülék hátulján a végleges állapotban benyomva legyen.            | о<br>В.   |
| Tamper (szabotázs) nyomógomb (C)                                                                                                    |           |
|                                                                                                    |           |
|                                                                                                    |           |

# JÓTÁLLÁSI JEGY

Az alábbi típusú WiFi kaputelefon hibamentes működéséért a 49/2003. (VII. 30.) GKM rendelet alapján a vonatkozó jogszabályok előírásai szerint az eladás napjától számított 12 hónapig terjedő jótállást biztosítunk.

| TÍPUSSZÁM:  | CT 568W |
|-------------|---------|
| ELADÁS KELT | Ε       |

..... Bélyegző

A jótállási kötelezettség alá tartozó és a jótállási időben előforduló hibák javítását, a tartalék alkatrészellátással egybekötött javító – szerviz-szolgáltatást az importőr az alábbi címen biztosítja:

IMPORTŐR / FORGALMAZÓ: GLOBAL EXPORT-IMPORT KFT. 1151 BUDAPEST SZÉKELY ELEK U. 11. SZERVIZ TEL: +36 30 497 8758

A szerviz nvitva tartása: de.09:00 és du.14:00 között.

FIGYELEM! A jótállás a Fogyasztó törvényből eredő jogait nem érinti. A jótállási igény a jótállási jeggyel érvényesíthető. A jótállási jegy szabálytalan kiállítása vagy a fogyasztónak történő átadásának elmaradása nem érinti a jótállási kötelezettségvállalás érvényességét. A vásárló a fogyasztási cikk meghibásodása miatt a vásárlástól (üzembe helyezéstől számított három munkanapon belül érvényesít csereigényt, a forgalmazó köteles a fogyasztási cikket kicserélni, feltéve, hogy a meghibásodás a rendeltetésszerű használatot akadályozza.

FIGYELEM! A vásárlónak joga van a javításra vagy cserére, illetve ha ezekre a jogosultságok teljesítésére nincsen lehetőség, úgy árengedményt kérhet, vagy elállhat a szerződéstől!

JAVÍTÁSI SZELVÉNY

A hibabejelentés kelte:.... A bejelentett hiba:

A hibaelhárítás módja:....

A hibaelhárítás kelte:....

Amennyiben a meghibásodás jellegével vagy a hiba kijavításával kapcsolatban vita keletkezik, úgy a területileg illetékes BUDAPESTI BÉKÉLTETŐ TESTÜLET állásfoglalását kérjük.

Minden egyéb vita esetén az eladó székhely szerinti illetékes Bírósághoz kell fordulni!

IMPORTŐR / FORGALMAZÓ: GLOBAL EXPORT – IMPORT KFT. H-1151 BUDAPEST SZÉKELY E. U. 11. SZÁRMAZÁSI ORSZÁG: KÍNA

www.global-export-import.eu